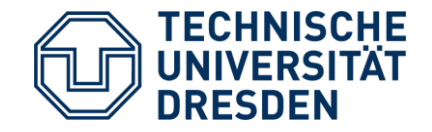

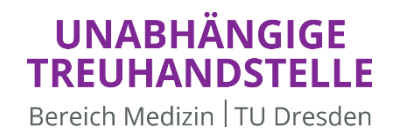

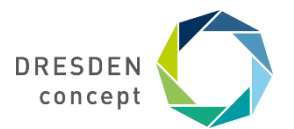

Unabhängige Treuhandstelle Dresden Bereich Medizin Technische Universität Dresden

#### Umsetzung des MII Broad Consents mittels eConsent Pro, ORBIS und den THS-Tools am UKD

Philipp Heinrich, Anne Pelz

9. THS Community Dialog 13.12.2023

# Hintergrund

- (vom UKD) Unabhängige Treuhandstelle für Broad Consent-Management verantwortlich
- KIS am UKD: Dedalus ORBIS
- Herbst 2021: Thieme Compliance als Anbieter von Digitalisierungslösung für Patienteneinwilligungen identifiziert
- Mai 2022: Angebot f
  ür E-ConsentPro (ECP)-Implementierung von Thieme Compliance an MII-Standorte
  - an vielen Standorten sind Thieme-Anwendungen bereits im Einsatz
     → lokale Leistungsaufstockungen
- seit Dezember 2022 papierbasierte Consenteinholung am UKD
- Februar 2023: Beginn Einrichtung ECP am UKD
  - Serverkonfiguration durch SOFICO
  - Dokumentendefinition durch Standorte
- Testung im Oktober 2023 erfolgreich durchgeführt; (aus organisatorischen Gründen) aktuell noch nicht produktiv

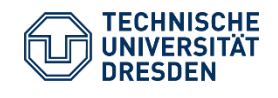

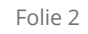

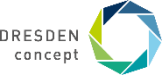

#### Prozessstruktur

TREUHANDSTELLE

Bereich Medizin | TU Dresden

DRESDEN

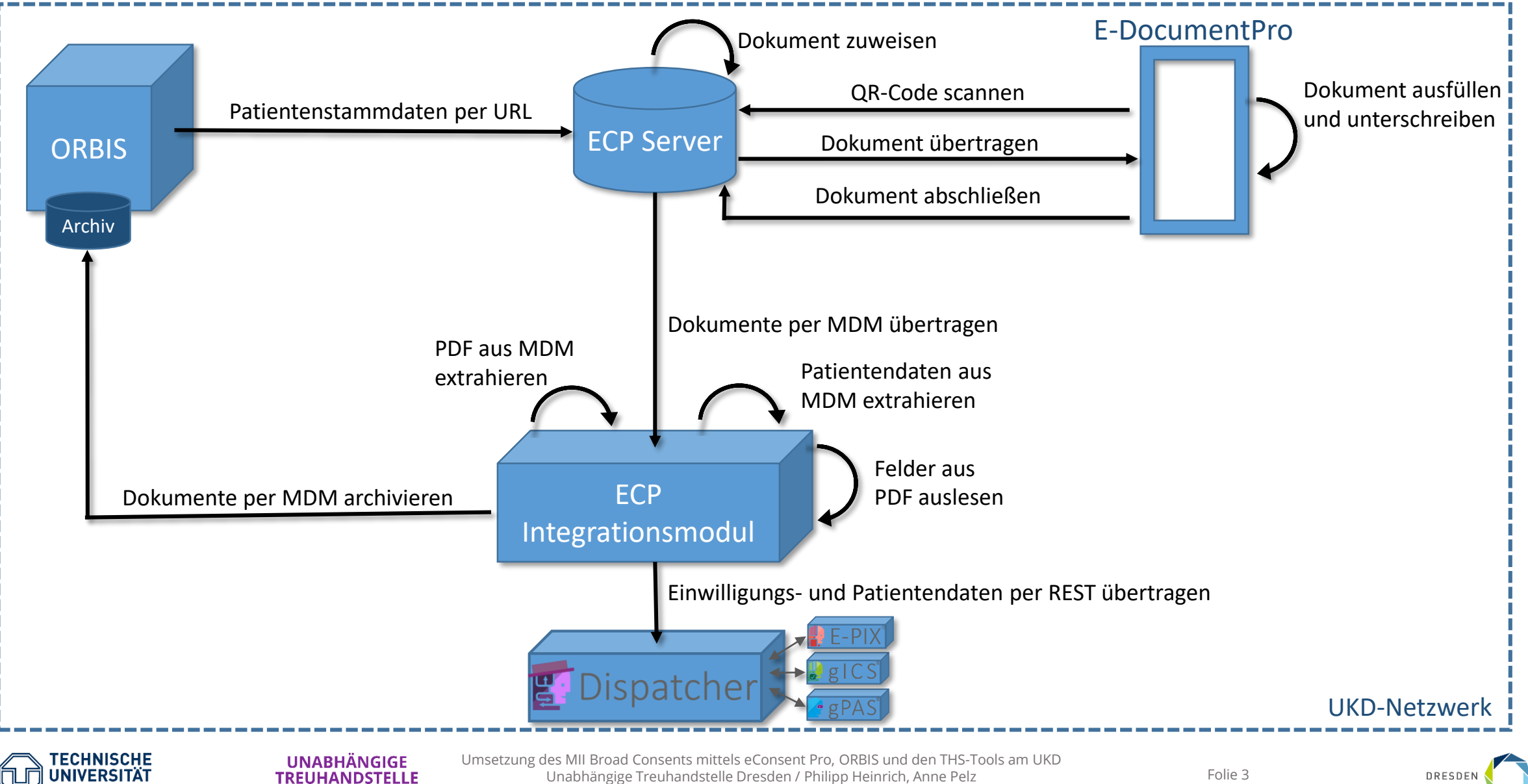

Unabhängige Treuhandstelle Dresden / Philipp Heinrich, Anne Pelz 9. THS Community Dialog // 13.12.2023

Folie 3

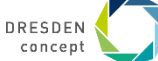

#### • Patient über **PC** in ORBIS öffnen und "Aufklärungsbogen" aufrufen

| ORBIS UKD@TST3                                                                                                    |                                    | G23C8M _ 🗗 🗙 13.11.3                               | 2023 13:12:37 U          | JKD@TST3 08044003 | .00000.DACHL = 🗗 ×                     |
|----------------------------------------------------------------------------------------------------|------------------------------------|----------------------------------------------------|--------------------------|-------------------|----------------------------------------|
| Datei Bearbeiten Extra Administration                                                                                                    | _EPA                               | 🚯 🚺 Datenbank Testsystem 🛛 🚯 🛛 KG MK1              | - @ M                    | K1/MK1-S1 🔠       | ROSSBACJO 🕞                            |
| A . A . E . B . A . D .                                                                                                    | Ambulanz                           | A 64552477/6275222 A *22 07 202                    | 0                        |                   |                                        |
|                                                                                                    | Anforderungen                      | 0 0455547776275552 0 22.07.202                     | 0                        |                   |                                        |
| Bereiche/Ubersichten                                                                                                    | Anordnungen                        |                                                    | 1                        |                   |                                        |
| ADM Patientenkurve                                                                                                    | Aufait art. Department             | Andminese                                          |                          |                   | -                                      |
| ADM Administrative Statistiken                                                                                                    | Aurur ext. Programme               | Aufklärungsbogen                                   | VN                       |                   |                                        |
| ADM Terminverwaltung                                                                                                    | Relate                             | Aufrahma Doku KIK 0636                             | END                      |                   |                                        |
| ADM Medikation                                                                                                    | CIC                                | Aufnahmedokumentation 0626                         | DINK                     |                   |                                        |
| Dationtoncomico                                                                                                    | COVID                              | Authannedokumentation 9050                         |                          |                   |                                        |
| Patientenservice                                                                                                    | DER                                | Armband Einwilligung 9636                          |                          |                   |                                        |
| Patientendatenmanagement                                                                                                    | Druckformulare                     | Armband Kind 9636                                  |                          |                   | <ul> <li>Details anzeigen _</li> </ul> |
| ERP Schnittstellen                                                                                                    | eDale                              | Armhand Patient 9636                               |                          |                   |                                        |
| Ambulanz                                                                                                    | eDokumente                         | Armhand STICK 9636                                 | Alter: 3                 |                   |                                        |
| Station                                                                                                    | Entlassmanagement (EMGMT)          | Armhand STICK 2023 9636                            | Geschlech                | t: M              |                                        |
| Funktionsbereich                                                                                                    | Geriatrie Team                     | Befundbogen Sportmedizin 9636                      | Telefonnu                | mmer: -           |                                        |
| OD Dessiek                                                                                                    | Geriatrie Assessment               | Behandlungsvertrag 9636                            | Mobilfunk                | nummer: -         |                                        |
| 🔄 Patientensuche 🔷                                                                                                    | GYN                                | Behandlungsy, englisch 9636                        | Geburtsna                | me:               |                                        |
| Pfortenauskunft                                                                                                    | HNO                                | Anlage 1a - Information Entlassmanagement (EMGMT)  | Bemerkun                 | g:                |                                        |
| Terminbuch                                                                                                    | KIK                                | Anlage 1b - Finwilligung Entlassmanagement (EMGMT) | SVNR:                    |                   |                                        |
| Terminbriefe                                                                                                    | KIP                                | Bettensuche (Patient)                              | PID: 16412               | 48                |                                        |
| Terminliste                                                                                                    | Klinikanotheke                     | COVID19 App Erfassung 9636                         | offen: 0.00              | E                 |                                        |
| S A STATE THE STATE AND A STATE AND A STAT | Kostenvoranschläge                 | Datenübermittlung 9636                             |                          |                   |                                        |
| Auswertungsubersicht                                                                                                    | Labordaten (ixserv)                | Dokumentanlage OUPC 9636                           |                          |                   |                                        |
| Nachrichten 🗸                                                                                                    | MK1                                | Einverständnis Endo-Videodatenbank 9636            |                          |                   |                                        |
| geöffnete Akten                                                                                                    | MK3                                | Einverständnis Krebsreg, 9636                      |                          |                   |                                        |
| A                                                                                                    | MKG                                | Einverständnis PAT 9636                            |                          |                   |                                        |
|                                                                                                    | NCH                                | Finwilligung Babyfoto 9636                         |                          |                   |                                        |
|                                                                                                    | NEU                                | Einwilligung Chemo 9636                            |                          |                   |                                        |
|                                                                                                    | OP                                 | Einwilligung Datenaustausch ONKO 9636              |                          |                   |                                        |
|                                                                                                    | OUC                                | Einwilligung E-Mail 9636                           | M                        |                   |                                        |
|                                                                                                    | PÄDOK                              | Einwilligung Foto 9636                             | stornierter Dat          | ten               | Details anzeigen _                     |
| ×                                                                                                    | PATFORMS                           | Einwilligung Gewebeaufbewahrung 9636               |                          |                   |                                        |
| <u>^</u>                                                                                                    | Pflege ToDos                       | Einwilligung IOM 9636                              | Haupt-KÜ                 | S/ Abrechnung     | E Arzt                                 |
|                                                                                                    | PSAP                               | Einwilligung Medikamentengabe 9636                 | Thumpe no                | of it vibreening  | 0                                      |
|                                                                                                    | Psych Einstufung                   | Einwilligung Nachsorgedaten 9636                   |                          | Info              |                                        |
|                                                                                                    | Radiologie/Nuklearmedizin          | Einwilligung onkologische Forschung 9636           |                          |                   |                                        |
|                                                                                                    | Rezepte                            | Entlassdokumentation 9636                          |                          | AO/Oh             | <b>S</b>                               |
| ×                                                                                                    | Scores                             | Etikett PV 9636                                    |                          |                   |                                        |
| Zusatzinfos _                                                                                                    | Seltene Erkrankungen               | <ul> <li>Gesichtstrauma 9636</li> </ul>            |                          |                   |                                        |
|                                                                                                    | SPZ                                | IaK deutsch 9636                                   |                          | AO/Oh             | 4                                      |
|                                                                                                    | Strukturierte Erfassung            | KCH Aufnahme Statusbogen 9636                      |                          |                   | 1                                      |
|                                                                                                    | Studien                            | Kurzinfo DS-GVO 9636                               |                          |                   |                                        |
|                                                                                                    | USC                                | Notaufnahme 9636                                   |                          | Info              | 2                                      |
|                                                                                                    | Wahlleistungen                     | <ul> <li>Pat Erklaerung fehl KVK 9636</li> </ul>   |                          | 1110              |                                        |
|                                                                                                    | Transfusionsmedizin                | <ul> <li>Patientenvereinb. amb. 9636</li> </ul>    |                          |                   |                                        |
|                                                                                                    | ZYTO                               | Polytrauma 9636                                    |                          |                   |                                        |
|                                                                                                    | Adressauswahl ET 9636              | Sarkomregister Patinfo 9636                        |                          |                   |                                        |
|                                                                                                    | Anlage Visite Protokoll USC 9636   | Sarkomregister Einwilligung 9636                   |                          |                   |                                        |
|                                                                                                    | Anlagedokumentation ECMO 9636      | Verlängerungsanzelge 9636                          |                          |                   | ~                                      |
|                                                                                                    | Anlage Vertrag nach 140 SGB V 9636 | Visitenbogen GYN ONKO 9636                         | Contract the part of the |                   | 13:12                                  |
| Suchbegriff hier eingeben                                                                                                    | •                                  | WL Planung stat Aufnahme 9636                      | 1) S 🐼 🛪 😘               | 🕑 🥶 🦻 🔞 🌾 🖞       | 13 11 2023                             |

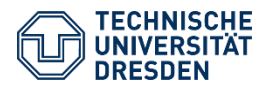

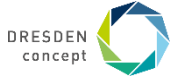

- ECP wird geöffnet
- Bogen auswählen und "Bogen zuweisen" klicken

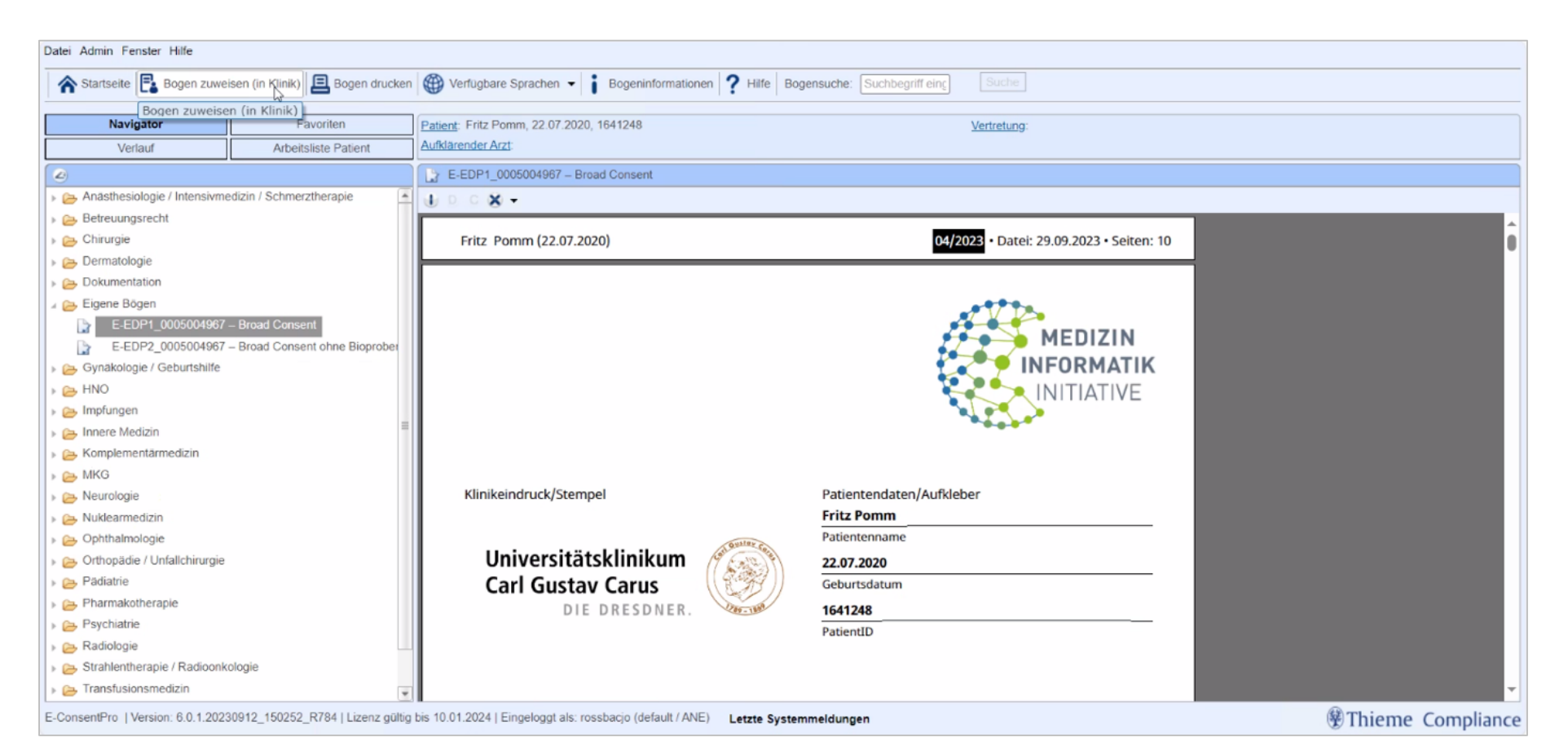

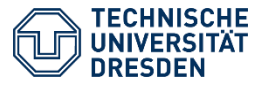

#### UNABHÄNGIGE TREUHANDSTELLE Bereich Medizin TU Dresden

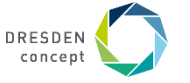

• Bogen wird Patienten zugewiesen und QR-Code generiert

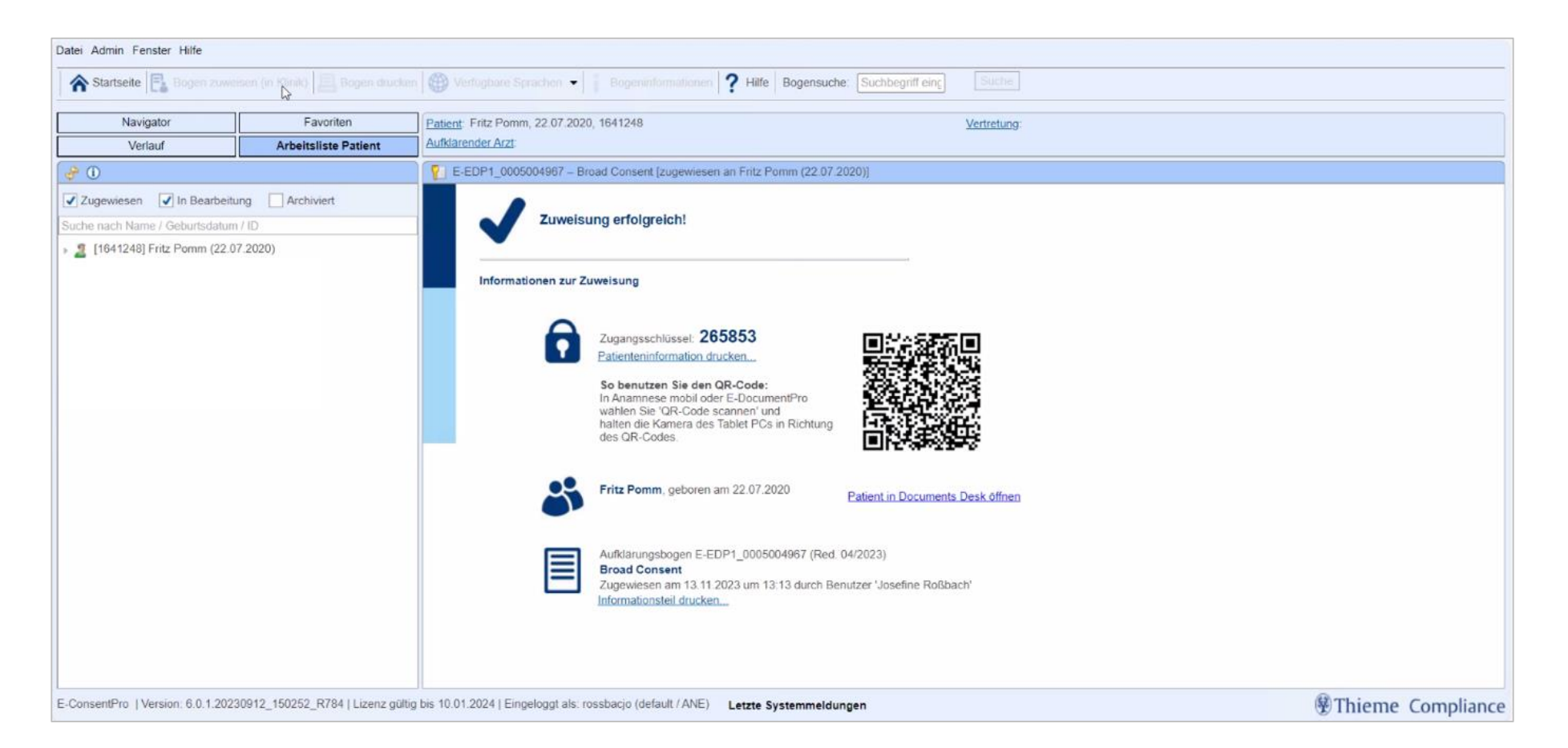

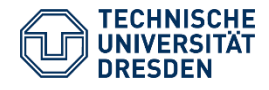

UNABHÄNGIGE TREUHANDSTELLE Bereich Medizin TU Dresden Umsetzung des MII Broad Consents mittels eConsent Pro, ORBIS und den THS-Tools am UKD Unabhängige Treuhandstelle Dresden / Philipp Heinrich, Anne Pelz 9. THS Community Dialog // 13.12.2023

Folie 6

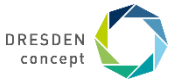

- E-DocumentPro auf **iPad** öffnen, QR-Code scannen
- PIN eingeben

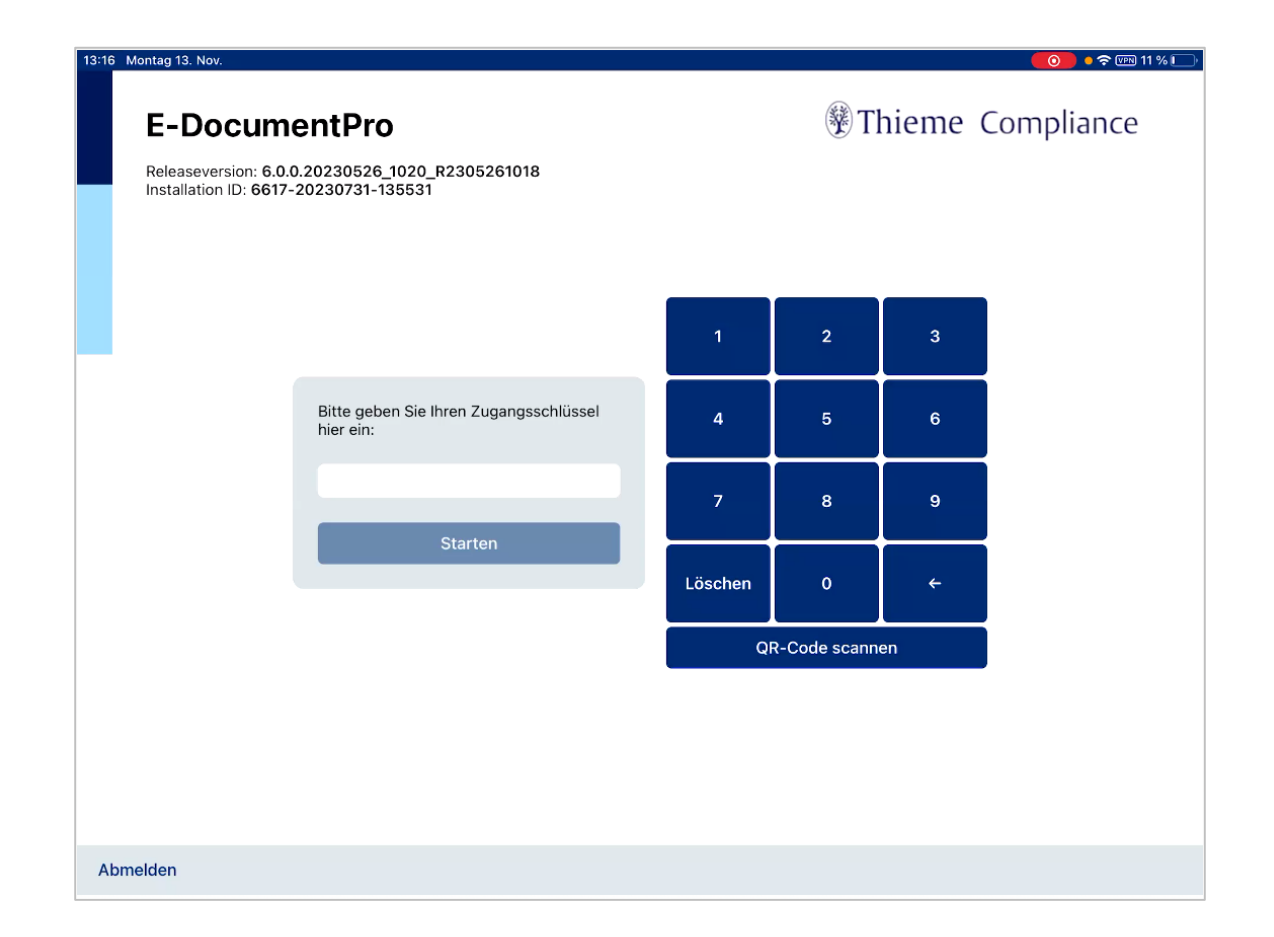

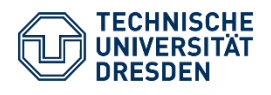

UNABHÄNGIGE TREUHANDSTELLE Bereich Medizin TU Dresden

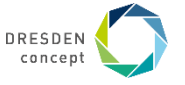

• dem Patienten zugewiesener Bogen wird angezeigt

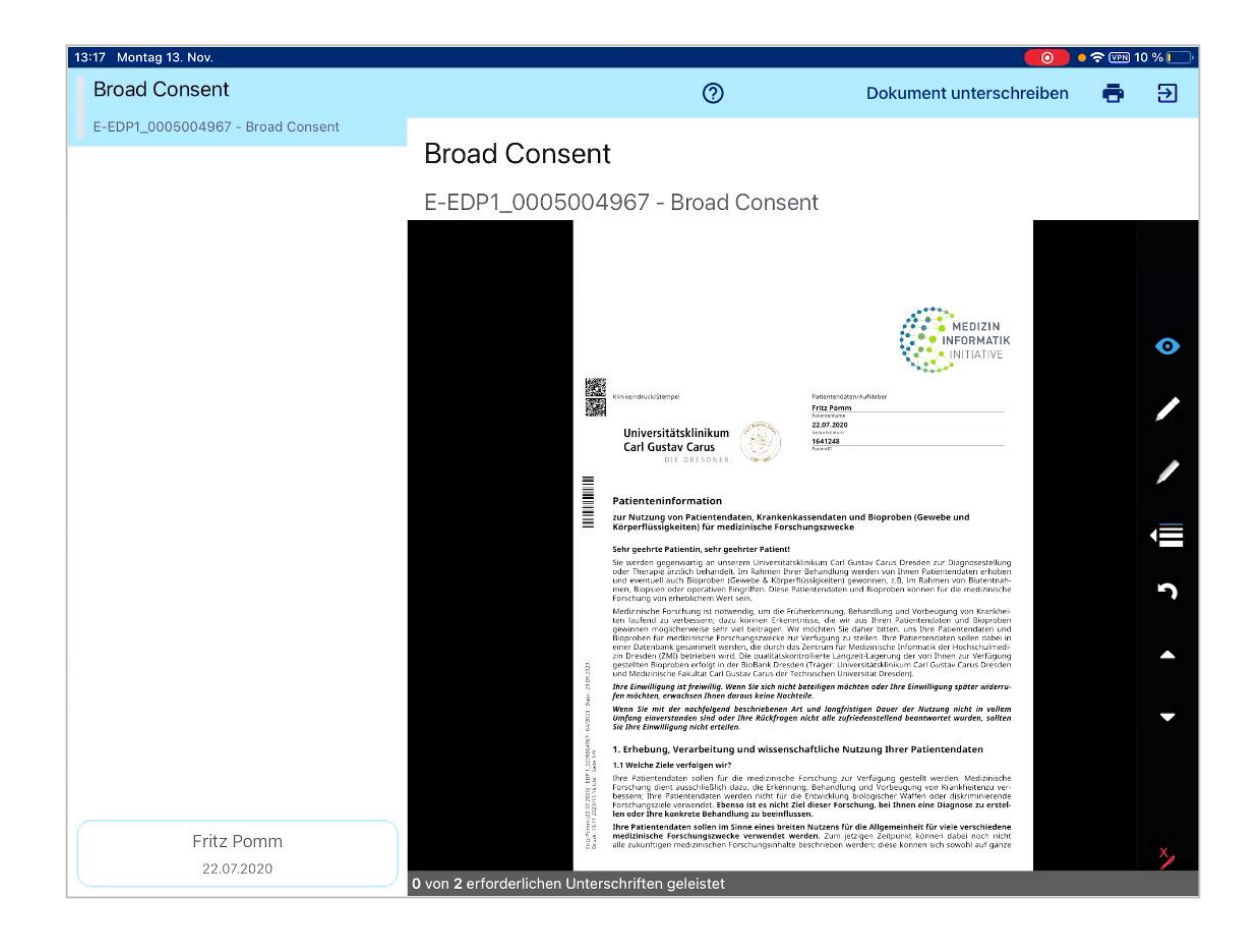

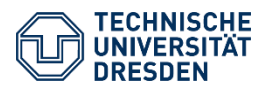

UNABHÄNGIGE TREUHANDSTELLE Bereich Medizin TU Dresden

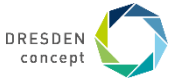

- Patient/Personal füllt Bogen aus
- Personal ergänzt evtl. Ergänzungen und Namen

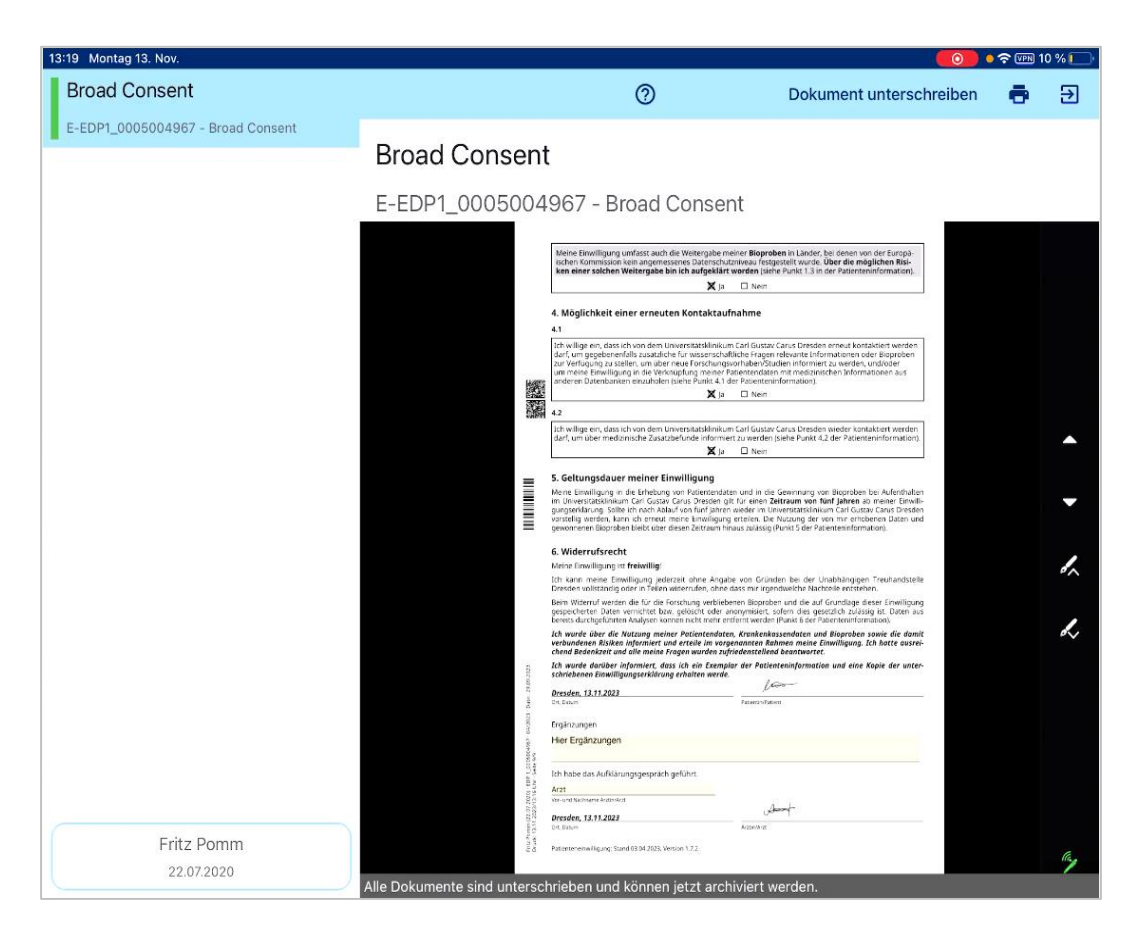

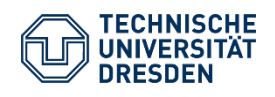

UNABHÄNGIGE TREUHANDSTELLE Bereich Medizin TU Dresden

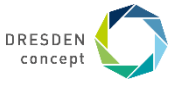

- über "Dokument unterschreiben" öffnen sich Signaturfelder
- Patient und Personal unterzeichnen Bogen

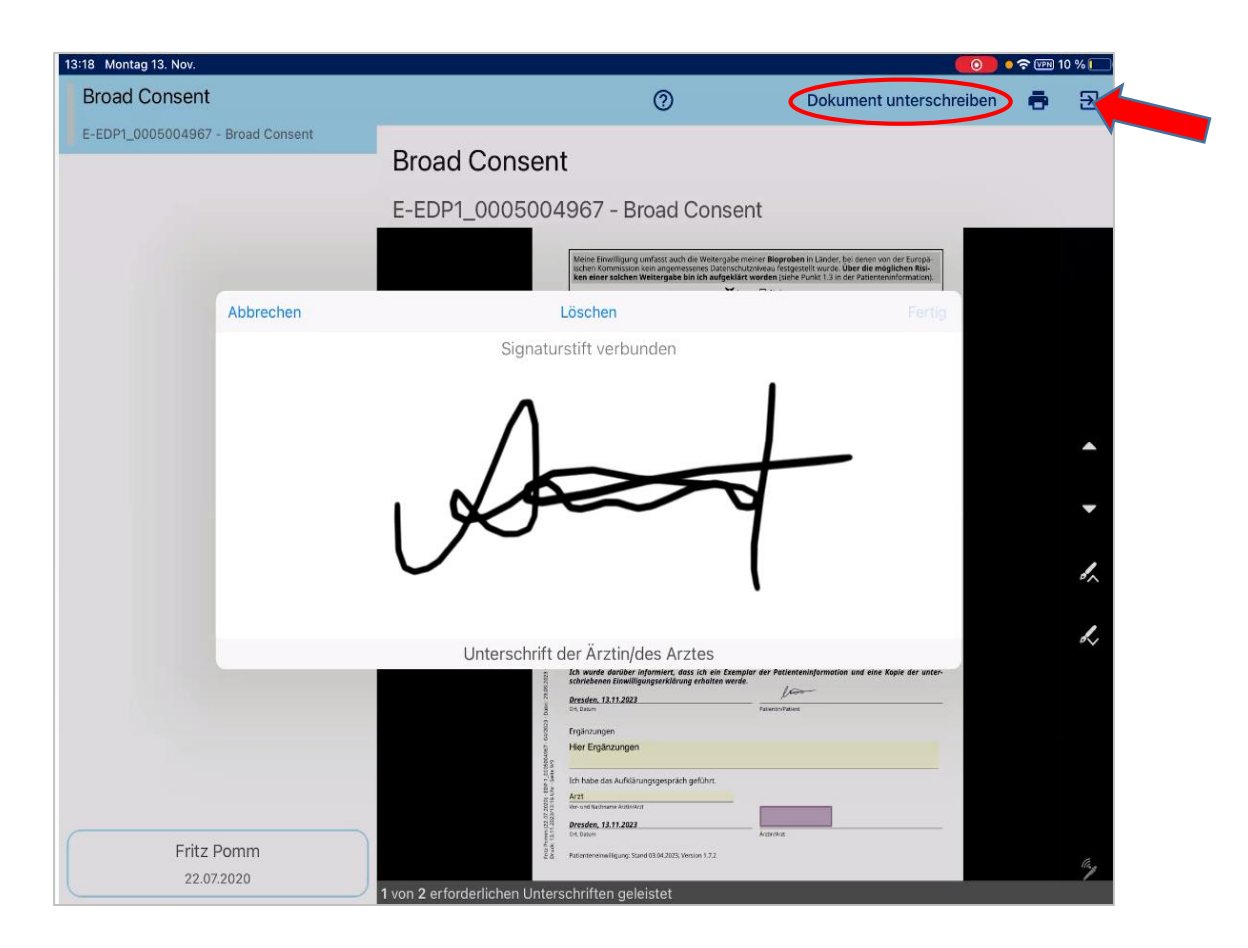

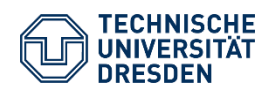

UNABHÄNGIGE TREUHANDSTELLE Bereich Medizin TU Dresden

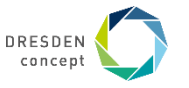

- a) PDF wird an Patientenakte in ORBIS gehangen
- b) Daten werden an REST-Schnittstelle vom 🛒 Dispatcher übermittelt und entsprechend der 🔛 Dispatcher-Konfiguration in MOSAIC-Tools weiterverarbeitet...

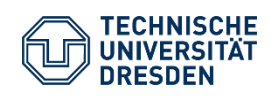

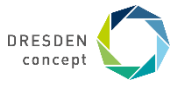

#### • Patient wird im Patient angelegt

| 🖞 E-PIX°                                                  | Details zur Person                                                           |            |           |             |            |                                                                                               |                                                           |                     | 幸 ?                      |   |
|-----------------------------------------------------------|------------------------------------------------------------------------------|------------|-----------|-------------|------------|-----------------------------------------------------------------------------------------------|-----------------------------------------------------------|---------------------|--------------------------|---|
| Dashboard Personen                                        | Unter einer Person fasst der E-PDK eine Vielzahl von Informationen zusammen. |            |           |             |            |                                                                                               |                                                           |                     |                          | 6 |
| Dublettenauflösung     Suchen / Bearbeiten     Hinzufügen | Fritz Pomm<br>Mannich, 3 Jahre<br>Geboren 22.07.2020                         |            |           |             |            | Master Identifier (MPI)<br>- 100100007492 ≁ 8 gPAS                                            |                                                           |                     |                          |   |
| Listen<br>₫ Import<br>₫ Export                            | Zu dieser Person wurde 1 mögliche Dublette gefunden.                         |            |           |             |            | Externe Identifier<br>Unter diesen Identifiern ist die Person in externen Systemen zu finden. |                                                           |                     |                          |   |
| Einstellungen<br>Domänen / Quellen /<br>Identifier        | Person löschen                                                               |            |           |             |            |                                                                                               | MDAT Patient-ID 1641248  + Externen Identifier hinzufügen |                     |                          |   |
| Info                                                      | Identifiaten                                                                 |            |           |             |            |                                                                                               |                                                           |                     |                          |   |
| ukt                                                       | Aktionen                                                                     | Status     | Vorname 🗘 | Nachname \$ | Geschlecht | •                                                                                             | Geburtsdatum 🗘                                            | Hinzugefügt am 👻    | Letzte Rearbeitung am. ♥ |   |
| unu .                                                     | 0.4.8                                                                        | O Beferenz | Fritz     | Pomm        | Männlich   |                                                                                               | 22.07.2020                                                | 13.11.2023.13-19-21 | 13 11 2023 13:19:21      |   |
|                                                           |                                                                              |            |           |             |            |                                                                                               |                                                           |                     |                          |   |
|                                                           | Adressen<br>Diese Wohnorte sind dem E-PIX zur Person bekannt.                |            |           |             |            |                                                                                               |                                                           |                     |                          |   |
|                                                           | Aktionen                                                                     |            |           |             |            | Status                                                                                        |                                                           |                     |                          |   |
|                                                           |                                                                              |            |           |             |            |                                                                                               |                                                           |                     |                          |   |
|                                                           | + Adresse hinzufügen                                                         |            |           |             |            |                                                                                               |                                                           |                     |                          |   |
|                                                           | Historie<br>Diese Änderungen wurden im E-PIX an der Person durchgeführt.     |            |           |             |            |                                                                                               |                                                           |                     |                          |   |
|                                                           | Addresse hinzugefügt     13.11.2023 13:19:21                                 |            |           |             |            |                                                                                               |                                                           |                     |                          |   |
|                                                           | Externer Identifier hinzugefügt<br>13.11.2023 13:19:21                       |            |           |             |            |                                                                                               |                                                           |                     |                          |   |
|                                                           | Person und Identität angelegt 13.11.2023 13:19:21                            |            |           |             |            |                                                                                               |                                                           |                     |                          |   |

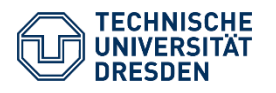

UNABHÄNGIGE TREUHANDSTELLE Bereich Medizin TU Dresden

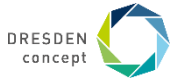

#### • Pseudonyme werden im 扂 gPAS<sup>®</sup> generiert

| 🜈 gPAS°                                 | Pseudonyme                                                                                                    |                           |                                    |                                       |                            |                             |  |
|-----------------------------------------|----------------------------------------------------------------------------------------------------|---------------------------|------------------------------------|---------------------------------------|----------------------------|-----------------------------|--|
| Dashboard  Pseudonyme  Suchen / Anlegen | Sie haben hier die Möglichkeit, neue Pseudonyme zu generieren oder bereits generierte Pseudonym-Werte-Paare externer Datenquellen einzutragen.<br>Außerdem können Sie nach Auswahl einer Domäne vorhandene Pseudonyme suchen, kopieren, technisch anonymisieren und löschen, sowie sich einen PSN-Baum anzeigen lassen |                           |                                    |                                       |                            |                             |  |
| Exportieren                             | Aktion           Reues Pseudonym generieren         oder               Externes Pseudonym eintragen                                                                                                    |                           |                                    |                                       |                            |                             |  |
| Einstellungen                           | Domänen                                                                                                    |                           | 1 Pseudonyme                       |                                       |                            | 100100007492                |  |
| (i) Info                                | N                                                                                                    | lame                      | Originalwert                       | Pseudonym                             | Domäne                     |                             |  |
|                                         | Alle                                                                                                    |                           | 1001000007492                      | bc_434720816                          | study.broadconsent         | <                           |  |
|                                         | aquisitions_domino<br>aquisitions<br>cid                                                                                                    | Baum anzeigen             |                                    |                                       | Rechtsklick auf eine Zeile | öffnet zusätzliche Optionen |  |
|                                         | CODEX_DIZ_PSN<br>CODEX_DIZ_PSN2                                                                                                    | 100100007492<br>Startwert | bc_434720816<br>study.broadconsent | eConsent_949609138<br>system.econsent |                            |                             |  |
|                                         | conditions                                                                                                    |                           |                                    |                                       |                            |                             |  |
|                                         | demo.localldentifier.mdat.case                                                                                                    | _id                       |                                    |                                       |                            |                             |  |
|                                         | demo.localldentifier.mdat.pat_i                                                                                                    | d                         |                                    |                                       |                            |                             |  |
|                                         | demo.relatedIdentifier                                                                                                    |                           |                                    |                                       |                            |                             |  |
|                                         | Treuhandstelle der Universitätsmedizin Gr                                                                                                    | eifswald - gPAS 2023.1.1  |                                    |                                       |                            |                             |  |

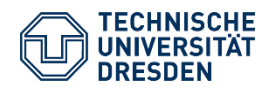

UNABHÄNGIGE TREUHANDSTELLE Bereich Medizin TU Dresden

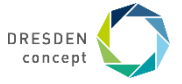

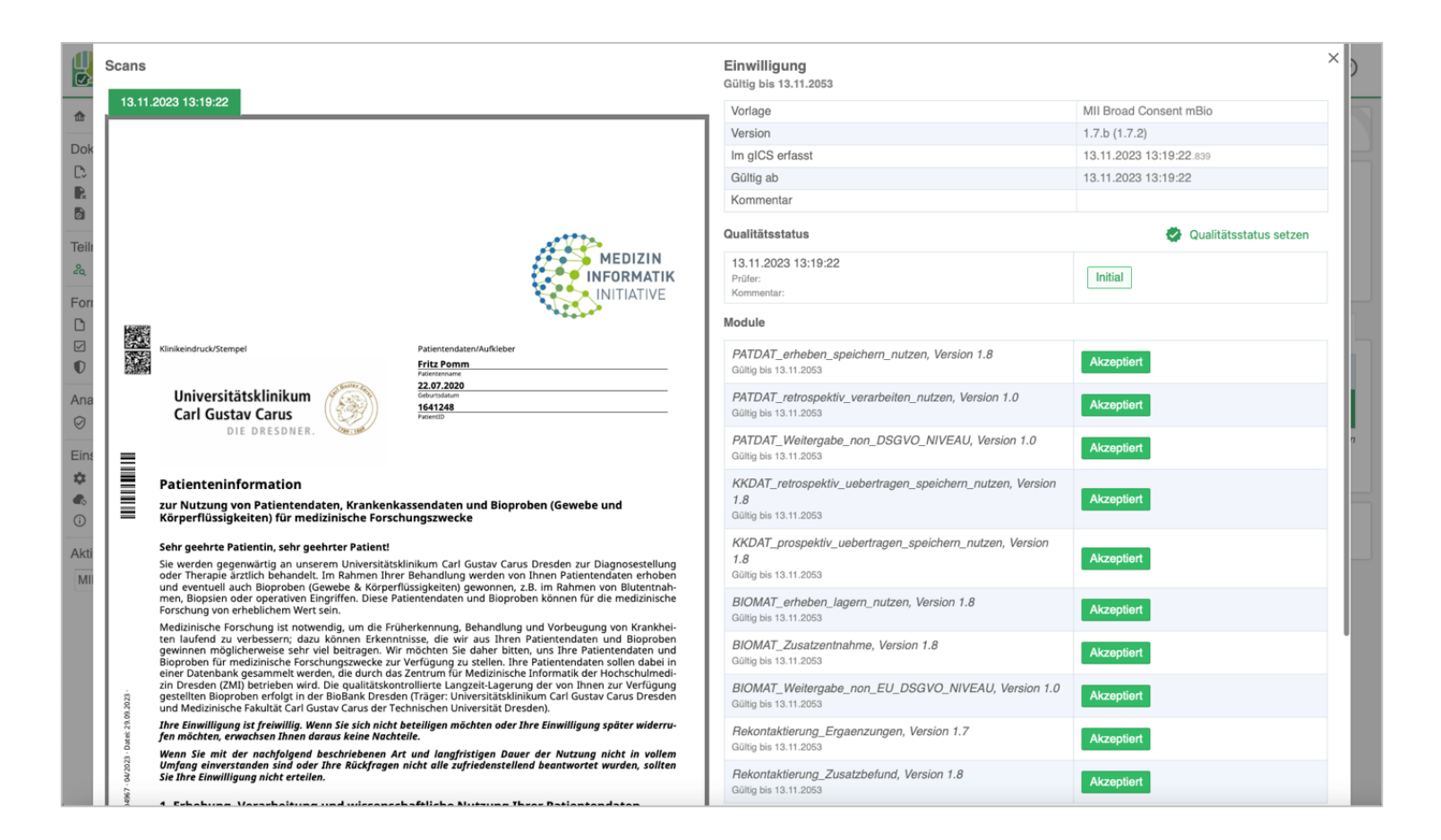

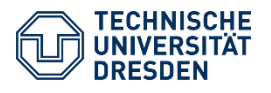

UNABHÄNGIGE TREUHANDSTELLE Bereich Medizin TU Dresden

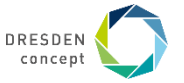

#### Vielen Dank für die Aufmerksamkeit.

Kontakt: Philipp Heinrich philipp.heinrich@tu-dresden.de 0351 458 89903

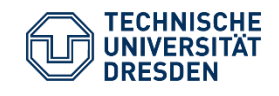

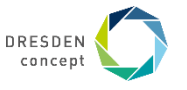